## If you forget your MyMetLife password

For every moment, there's MetLife

## Click the 'Forgot your password?' link on the Login screen (under the 'Log in' button):

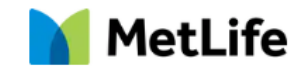

Log in to Online Services Reminder: Please direct your customer to our privacy notice, this can be accessed at www.metlife.co.uk and explains how their personal data is collected, shared

or processed. Please ensure you have provided your customer with

price information and the pre-sale policy summary before starting the application process

| 🗕 Email               |
|-----------------------|
|                       |
| Password              |
|                       |
| Log in                |
| Forgot your password? |

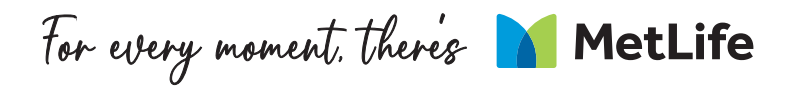

## Input your email address and click 'Reset Password'

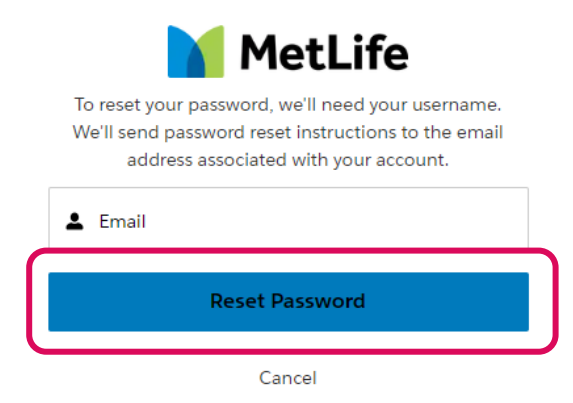

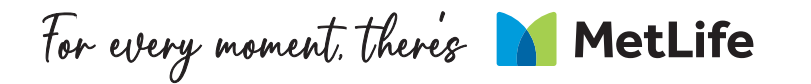

## You will see the following message:

#### NOW, CHECK YOUR EMAIL

Check the email account associated with your user name for instructions on resetting your password. Remember to look in your spam folder, where automated messages sometimes filter. If you still can't log in, contact your administrator.

Back to login

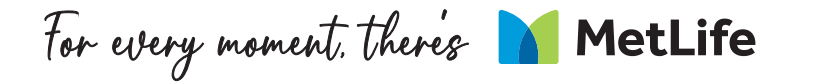

## Please follow the link in the email to reset your password and follow the instructions. Click on 'Reset password', and then click 'Next'

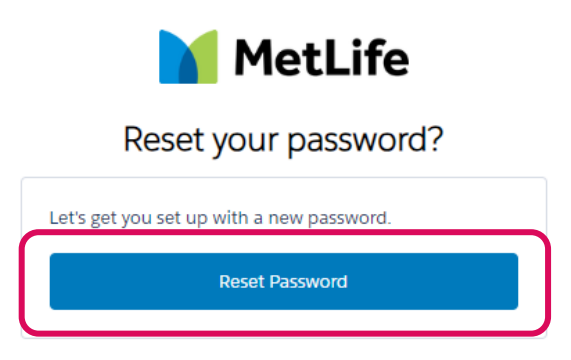

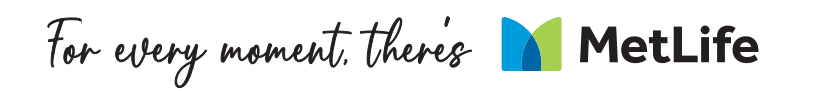

## This will generate a One Time Password (OTP) that will be sent to your email. Please enter the OTP from this email into the box on the browser, and click 'Next'

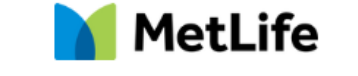

|                                                                                                    | danbrokertest@gmail.com Log Out |
|----------------------------------------------------------------------------------------------------|---------------------------------|
|                                                                                                    |                                 |
| Enter your verification code                                                                                  |                                 |
| A verification code was sent via email to danbrokertest@gmail.com. When you receive the code, enter it below. |                                 |
| 27579                                                                                                    |                                 |
| Didn't receive the email?                                                                                     |                                 |
| Sometimes automated messages get categorized as spam. Check your spam folder.                                 |                                 |
|                                                                                                    |                                 |
|                                                                                                    |                                 |
|                                                                                                    |                                 |
|                                                                                                    | Next                            |

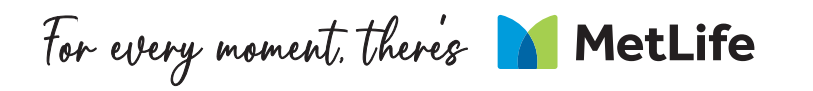

## You will then be asked to create a new password. Please ensure it meets the criteria below.

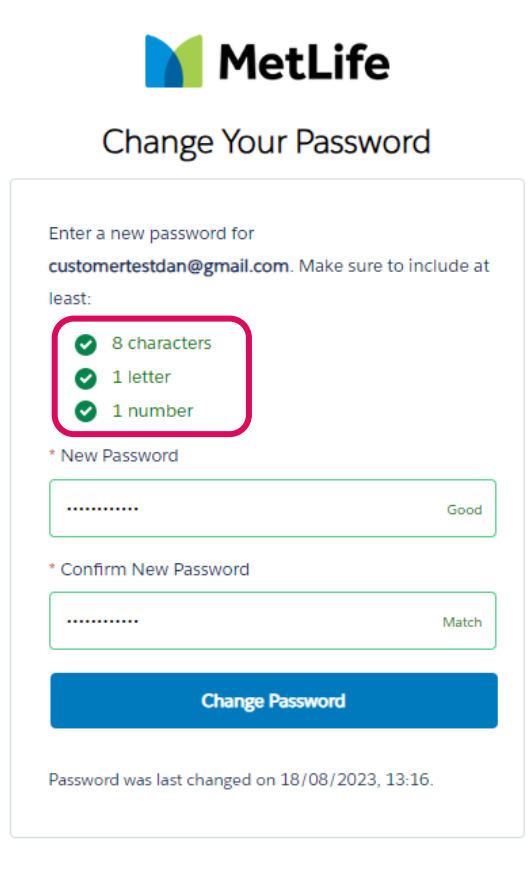

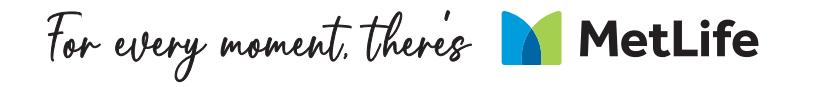

# Once you click 'Change Password', you'll automatically be logged into your MyMetLife account:

| MetLife                                                                                                    | Q Search 📮 🤮                                                                                                    |
|----------------------------------------------------------------------------------------------------|----------------------------------------------------------------------------------------------------|
| Resources                                                                                                    |                                                                                                    |
| surance Policies<br>ly Policies ▼                                                                                          | What actions are you looking for?                                                                                      |
| orted by Policy Number • Filtered by All insurance policies - Status • Updated a few seconds ago Q. Search this list 🕸 • 🛛 | C C                                                                                                    |
| Policy Numb 1 V Name Insured V Policy Name V Plan Type V Effective Date V Status V                                         | _ (9) (9)                                                                                                    |
|                                                                                                    | New ChildShield Apply for Other MetLife<br>Application Products                                                        |
| No items to display.                                                                                                    |                                                                                                    |
|                                                                                                    | Direct Debit Calculator Saved Applications                                                                             |
|                                                                                                    | o advise your customer on the likely dates for their 1st and 2nd Direct Debit payments, please use our calculator      |
|                                                                                                    | MetLife Broker Support                                                                                                 |
|                                                                                                    | For your use only do not share to customer                                                                             |
|                                                                                                    | onlineservices@metlife.com                                                                                             |
|                                                                                                    | 0800 917 2006 (option 2)                                                                                               |
|                                                                                                    | MetLife Customer Support                                                                                               |
|                                                                                                    | If your customer has any questions about their MetLife policy please ask them to contact our customer service team on: |
|                                                                                                    | customerservice@metlife.uk.com                                                                                         |
|                                                                                                    | . 0800 917 0100                                                                                                    |

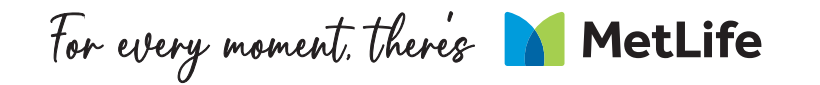

For every moment, there's MetLife